## Crear grupos y cargar cartuchos musicales con Dropboxes

Por: Jaime E. Mora (jemora70) y Juan Carlos Navarro (juanc) Mayo, 2013

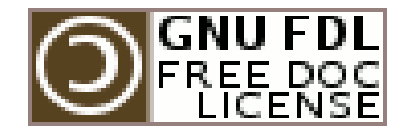

Copyright (c) 2013 Jaime Ernesto Mora y Juan Carlos Navarro. Se concede permiso para copiar, distribuir y/o modificar este documento bajo los términos de la Licencia de Documentación Libre de GNU, Versión 1.3 o cualquier otra versión posterior publicada por la Free Software Foundation; sin Secciones Invariantes ni Textos de Cubierta Delantera ni Textos de Cubierta Trasera. Una copia de la licencia puede ser localizada en Internet bajo el texto "GNU Free Documentation License".

Este documento describe los pasos necesarios para lograr lo que se plasma en el título del documento bajo la aplicación Rivendell para automatización de emisoras de radio y ha sido probado tanto con la versión 1.7.x como con la 2.x, igualmente ha sido probado bajo los sistemas operativos Canaima GNU/Linux 3.0, Canaima GNU/Linux 3.1, Ubuntu Studio, Ubuntu 12.04, Ubuntu 13.04, y Linux Mint. Asumimos que debe funcionar bajo cualquier Distro derivada de Debian GNU/Linux, en todo caso con algunas modificaciones mínimas de configuración.

El Grupo de Usuarios Rivendell de Venezuela ha dispuesto el canal **#rivendell-ve** en el IRC de freenode para cualquier orientación bàsica, también se ha creado el correo electrónico <u>rivendell.ve@gmail.com</u> para comunicaciones que requieran èsta via.

*Jaime Ernesto Mora* es activista de la Comunidad de Software Libre de Venezuela, miembro de los Colectivos SOLVE, COLIBRIS y GUSLAMAZ, Co-Fundador del Grupo de Usuarios Rivendell de Venezuela, usuario de los Sistemas Operativos Libres Canaima GNU/Linux, Debian GNU/Linux y Ubuntu Linux; autodidacta, Productor y Comunicador Alternativo residenciado en el estado Amazonas, usuario y administrador Rivendell desde el año 2011, integrador de sistemas y redes de telecomunicaciones. Encabeza los Grupos de activistas de Software y Tecnologías Libres en el estado Amazonas e impulsa su adopción en los mas diversos àmbitos.

*Juan Carlos Navarro* es activista del Software Libre en Venezuela, Co-Fundador del Grupo de Usuarios Rivendell de Venezuela, usuario de Ubuntu Linux y Canaima GNU/Linux, miembro de Ubuntu Venezuela; autodidacta, Productor y Comunicador Alternativo residenciado en el estado Carabobo, asistente en soporte tècnico, usuario y administrador Rivendell desde el año 2012. Impulsa el uso y la masificación del Software y las Tecnologías Libres en Venezuela.

## Crear grupos y cargar cartuchos musicales con Dropboxes Por: Jaime E. Mora (jemora70) y Juan Carlos Navarro (juanc) Mayo, 2013

Antes de entrar de lleno a explicar como pasar audios masivamente a Rivendell, debemos aclarar que es necesario que los Grupos hayan sido correctamente definidos en su totalidad en el RDAdmin ya que las carpetas de DropBox tienen relación directa con ellos. Si este paso aun no ha sido desarrollado en Rivendell entonces le sugerimos remitirse a la Guía **"Automatización de Listas de Reproducción y Eventos en Rivendell**" y proceder a la completa creación de ellos, una vez finalizada esta tarea puede ya retomar los pasos que le iremos indicando en este documento.

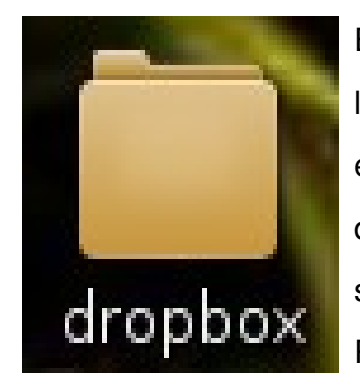

En primer lugar debemos crear una carpeta llamada "dropbox" (sin las comillas) en el escritorio del equipo que corre Rivendell. En este carpeta crearemos posteriormente otro grupo de carpetas directamente relacionadas con los Grupos Rivendell ya definidos y serà allì dònde iremos colocando los audios que deseamos subir a Rivendell.

Dentro de "dropbox" sugerimos crear las siguientes carpetas:

- beds
- cortinas
- idbox
- macrosbox
- microsbox
- musicbox
- pisadores
- PreGrabados
- progbox
- promoprog
- tempbox
- test
- trafficbox

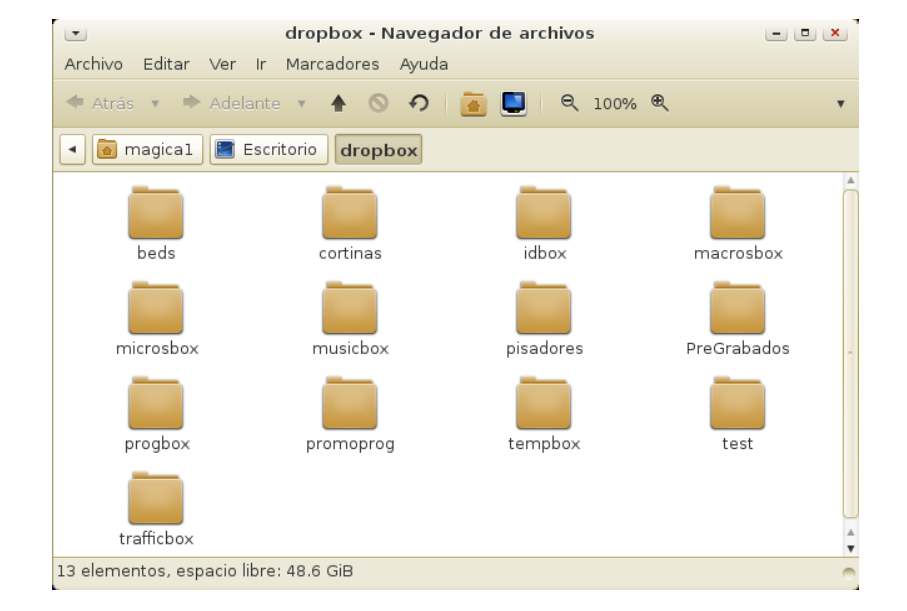

Culminada la creación de carpetas de dropbox por grupo procedemos a ingresar al **RDAdmin** con el usuario y contraseña correspondiente. Estando dentro del **RDAdmin** hacemos click en el botón correspondiente a Administrar Computadoras, damos un click sobre el nombre del computador dònde vamos

| 💌 Ing                                    | greso 💌          |
|------------------------------------------|------------------|
| <u>U</u> suario:<br>C <u>o</u> ntraseña: |                  |
| <u>A</u> ceptar                          | <u>C</u> ancelar |
|                                          |                  |

<u>E</u>dit

<u>D</u>elete

Close

a realizar las operaciones de configuración de los dropbox y presionamos el botón "Editar" ubicado del lado derecho.

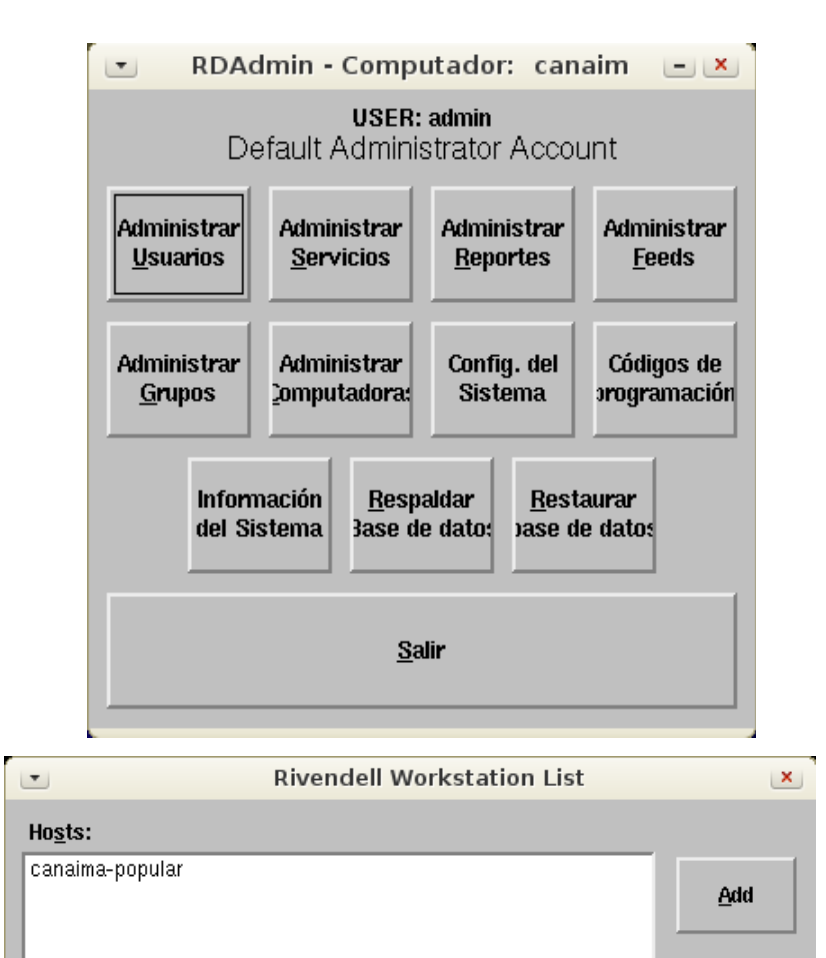

Una vez clikeado "Edit" aparece un formulario correspondiente a nuestro Host (equipo), alli no vamos a modificar nada, solo debemos presionar en la opción "Dropboxes" para ingresar al formulario de configuración de los mismos e iniciar el proceso de creación/modificación.

|                       | Host: can       | aima-popula     | r 💌              |
|-----------------------|-----------------|-----------------|------------------|
| Ho <u>s</u> t Nam     | e: aima-popula  | ır              |                  |
| <u>D</u> escription   | n: Emision      |                 |                  |
| Default <u>U</u> se   | r: us           | er 🗖            |                  |
| Security Mode         | el: Host        |                 |                  |
| <u>I</u> P Addres:    | s: 192.168.50.  | 30              |                  |
| Editor <u>C</u> omman | d:              |                 |                  |
| <u>T</u> ime Offse    | t: 0 mS         | ÷               |                  |
| <u>S</u> tartup Car   | t:              | Select          |                  |
| 📃 Enable Hear         | tbeat           | 📕 Use Rea       | altime Filtering |
| Cart:                 | Select          | t Interval:     | 1 🝷 secs         |
| 🔲 Include in S        | ystem Mainter   | nance Pool      |                  |
|                       |                 |                 |                  |
| RD <u>L</u> ibrary    | RDCatch         | RDAirPlay       | RDPanel          |
|                       |                 |                 |                  |
| <b>PDLogEdit</b>      | Drophoyoe       | Switchers       | Host             |
| RDEOgEan              | Drophoxes       | GPIO            | Variables        |
|                       |                 |                 |                  |
| Audio<br>Ports        | Serial<br>Ports | Audio           | Custom           |
|                       |                 | The sources     | Lincoucity       |
|                       |                 |                 |                  |
|                       | Back            | cups            |                  |
|                       |                 |                 |                  |
|                       |                 |                 |                  |
|                       |                 | <u>A</u> ceptar | <u>C</u> ancelar |
|                       |                 |                 |                  |

Se muestra ahora el formulario que contiene las configuraciones de dropbox que por defecto ha montado Rivendell en el equipo al momento de la instalación. Ahora vamos a ingresar las configuraciones partículares de la emisora de acuerdo a los grupos ya creados; para ello vamos a presionar el botón "Add" (Agregar) y llenamos los campos necesarios de acuerdo a la explicación que vamos a ir dando a travès de cada uno de los pasos que seràn ejecutados en este documento.

| •          | Rivendell Dropbox Configura                    | tions on canaima    | -popular       | ×             |
|------------|------------------------------------------------|---------------------|----------------|---------------|
| Group      | Path                                           | Normalization Level | Autotrim Level |               |
| BEDS       | /home/magica1/Escritorio/dropbox/beds/*        | -3                  | -30            | <u>A</u> dd   |
| IDENTS     | /home/magica1/Escritorio/dropbox/idbox/*       | -3                  | -30            |               |
| MACROS     | /home/magica1/Escritorio/dropbox/macrosbox/*   | -3                  | -30            |               |
| MICROS     | /home/magica1/Escritorio/dropbox/microsbox/*   | -3                  | -30            | Edit          |
| MUSIC      | /home/magica1/Escritorio/dropbox/musicbox/*    | -5                  | -30            | Larc          |
| PISADORES  | /home/magica1/Escritorio/dropbox/pisadores/*.* | -3                  | -30            |               |
| PREGRAB    | /home/magica1/Escritorio/dropbox/PreGrabados/* | -3                  | -30            |               |
| PROMOS PRO | /home/magica1/Escritorio/dropbox/promoprog/*   | -3                  | -30            | Delete        |
| STINGS     | /home/magica1/Escritorio/dropbox/progbox/*     | -3                  | [off]          |               |
| TEMP       | /home/magica1/Escritorio/dropbox/tempbox/*     | -3                  | -30            |               |
| TEST       | /home/magica1/Escritorio/dropbox/test/*        | -3                  | -30            |               |
| TRAFFIC    | /home/magica1/Escritorio/dropbox/trafficbox/*  | -3                  | -30            |               |
|            |                                                |                     |                |               |
| ⊲          |                                                |                     |                | <u>C</u> lose |

#### NOTA ACLARATORIA PREVIA:

En la ruta /home/magica1/Escritorio/dropbox/musicbox/ deberà reemplazar la palabra "magica" por el nombre del usuario en la màquina que ejecuta Rivendell. Respecto al Default Group y el Path Spec, deberàn modificarse de acuerdo al dropbox que se està creando.

| •                          | Dropbox Configuration                         | ×              |
|----------------------------|-----------------------------------------------|----------------|
| Default Group:             | MUSIC 🖃                                       |                |
| Path Spec:                 | /home/magica1/Escritorio/dropbox/musicbox/*   | Select         |
| To <u>C</u> art:           | Select 📃 Delete cuts before                   | e importinț    |
| <u>vl</u> etadata Pattern: |                                               | _              |
| Log File:                  |                                               | Select         |
| 🗖 D                        | elete source files after import               |                |
| 🔲 N                        | ormalize Levels 🛛 Level: -5 🍦 dBFS            |                |
| 🗖 A                        | utotrim Cuts 🛛 Level: -30 🚆 dBFS              |                |
| 🗆 🗆 🗆                      | iet cart number from CartChunk CutID          |                |
| 🗖 G                        | iet cart title from CartChunk CutID           |                |
| 🔲 A                        | ttempt to work around malformatted input file | es             |
| Offs                       | et start date by 0 🎽 days                     |                |
| Offs                       | et end date by 🛛 🗧 days                       |                |
|                            |                                               |                |
|                            | Ωκ                                            | <u>;</u> ancel |
|                            |                                               |                |

Agreguemos nuestro primer dropbox, lo haremos con el correspondiente a la mùsica que sonarà Rivendell en la emisora. En el formulario de configuración Dropbox el *Grupo por Defecto* serà *MUSIC*.

Luego en la lìnea que corresponde al "**Path Spec**" (especificación de ruta) vamos a presionar el botòn "**Select**" (Seleccionar) y nos movemos por la

estructura del disco hasta llegar al **Escritorio** e ingresar allì a la carpeta **dropbox** y de alli entrar a la que hemos llamado *musicbox*, aceptamos tras lo cual se mostrarà en el campo la ruta completa que hemos seleccionado (en nuestro ejemplo /home/magica1/Escritorio/dropbox/musicbox/). Vamos a ubicarnos al final de este

**Path Spec** y presionamos la tecla asterisco (\*), èsta actuarà a modo de comodìn que le indica a Rivendell que todo lo que encuentre en esta ruta debe importarlo al grupo que se ha asignado a ese dropbox en partícular; entonces el **Path Spec** nos quedarà de la siguiente manera /home/magica1/Escritorio/dropbox/musicbox/\*.

Dejaremos en blanco los campos correspondientes a **To Cart**, **Metadata Pattern** y **Log File**, activamos las casillas *Delete source files after import*, *Normaliza Levels* (sugerimos aqui colocar el **Level** en -5), *Autotrim Cuts* (sugerimos aqui colocar el **Level** en -30) y *Attempt to work around malformatted input files*. Por el momento el *Offset start date by* y el *Offset end date by* los dejaremos en cero (0).

| Delete source files    | after in | port      |                |
|------------------------|----------|-----------|----------------|
| 📕 Normalize Levels     | Level:   | -5        | dBFS           |
| 📕 Autotrim Cuts        | Level:   | -30       | dBFS           |
| 📃 Get cart number fr   | om Cart  | Chunk Ci  | ıtID           |
| 📃 Get cart title from  | CartChu  | nk CutID  |                |
| 📕 Attempt to work ar   | ound ma  | alformatt | æd input files |
| Offset start date by 0 |          | days      |                |
| Offset end date by     |          | days      |                |

Para culminar la configuración de este dropbox presionamos el botón **OK** (Aceptar). A manera de información, el **Autotrim Cuts** nos sirve para que en el **RDPlay** Rivendell corte automàticamente el audio cuando ya su nivel auditivo se encuentre en los decibeles que le estamos indicando (-30) y pase al siguiente cartucho de audio.

Procedemos a agregar el pròximo dropbox siguiendo los mismos pasos ejecutados previamente pero especificando el **Grupo** que le corresponda y el **File Spec** adecuado.

A continuación dejamos una serie de imàgenes correspondientes a los dropbox creados en nuestro ejemplo a fin que sean usados como modelo para el contenido de cada uno.

| Dropbox Configuration                                     | Dropbox Configuration                                      |
|-----------------------------------------------------------|------------------------------------------------------------|
| Default Group:                                            | Default Group:                                             |
| Path Spec: /home/magica1/Escritorio/dropbox/beds/* Select | Path Spec: /home/magica1/Escritorio/dropbox/idbox/* Select |
| To <u>C</u> art: Select Delete cuts before importing      | To <u>C</u> art: Delete cuts before importing              |
| <u>vl</u> etadata Pattern:                                | Metadata Pattern:                                          |
| Log File: Select                                          | Log File: Select                                           |
| Delete source files after import                          | Delete source files after import                           |
| 🔲 Normalize Levels 🛛 Level: 📑 🚽 dBFS                      | 🔲 Normalize Levels 🛛 Level: 📑 🖶 dBFS                       |
| 📕 Autotrim Cuts 🛛 Level: 🗐 🚽 dBFS                         | 🔲 Autotrim Cuts 🛛 Level: 🗐 🗮 dBFS                          |
| 🔲 Get cart number from CartChunk CutID                    | 📃 Get cart number from CartChunk CutID                     |
| 🔟 Get cart title from CartChunk CutID                     | Get cart title from CartChunk CutID                        |
| Attempt to work around malformatted input files           | Attempt to work around malformatted input files            |
| Offset start date by 0 🔺 days                             | Offset start date by 🛛 🚆 days                              |
| Offset end date by 0 🛓 days                               | Offset end date by 🛛 💆 days                                |
|                                                           |                                                            |
| <u>Q</u> K <u>C</u> ancel                                 | <u>O</u> K <u>C</u> ancel                                  |

| Dropbox Configuration                                        | 💌 Dropbox Configuration 💌                                     |
|--------------------------------------------------------------|---------------------------------------------------------------|
| Default Group: MACROS                                        | Default Group: MICROS 🖃                                       |
| Path Spec: ome/magica1/Escritorio/dropbox/macrosbox/* Select | Path Spec: nome/magica1/Escritorio/dropbox/microsbox/* Select |
| To <u>C</u> art: Select Delete cuts before importing         | To <u>C</u> art: Select Delete cuts before importing          |
| vletadata Pattern:                                           | vletadata Pattem:                                             |
| Log File: Select                                             | Log File: Select                                              |
| Delete source files after import                             | Delete source files after import                              |
| 📕 Normalize Levels 🛛 Level: 📑 🚽 dBFS                         | 📕 Normalize Levels 🛛 Level: -3 🍧 dBFS                         |
| 📕 Autotrim Cuts Level:  -30 👗 dBFS                           | 📕 Autotrim Cuts 🛛 Level: 🗔 🚆 dBFS                             |
| Get cart number from CartChunk CutID                         | Get cart number from CartChunk CutID                          |
| Get cart title from CartChunk CutID                          | Get cart title from CartChunk CutID                           |
| Attempt to work around malformatted input files              | Attempt to work around malformatted input files               |
| Offset start date by 0 🚊 days                                | Offset start date by 0 🚆 days                                 |
| Offset end date by 🛛 💆 days                                  | Offset end date by 🛛 🍷 days                                   |
| <u>O</u> K <u>Cancel</u>                                     | <u>O</u> K <u>Cancel</u>                                      |

| Dropbox Configuration                                          | Dropbox Configuration                                         |
|----------------------------------------------------------------|---------------------------------------------------------------|
| Default Group: PISADORES                                       | Default Group: PREGRAB                                        |
| Path Spec: ome/magica1/Escritorio/dropbox/pisadores/*.* Select | Path Spec: pe/magica1/Escritorio/dropbox/PreGrabados/* Select |
| To <u>C</u> art: Select Delete cuts before importing           | To <u>C</u> art: Select Delete cuts before importin           |
| <u>M</u> etadata Pattern:                                      | <u>vl</u> etadata Pattem:                                     |
| Log File: Select                                               | Log File: Select                                              |
| Delete source files after import                               | 📕 Delete source files after import                            |
| 📕 Normalize Levels 🛛 Level: 🕞 🚽 dBFS                           | 📕 Normalize Levels 🛛 Level: 🕞 🚆 dBFS                          |
| ☐ Autotrim Cuts Level: -30                                     | 🗐 Autotrim Cuts 🛛 Level: 🗐 🔹 dBFS                             |
| 📃 Get cart number from CartChunk CutID                         | Get cart number from CartChunk CutID                          |
| 📃 Get cart title from CartChunk CutID                          | Get cart title from CartChunk CutID                           |
| $\square$ Attempt to work around malformatted input files      | Attempt to work around malformatted input files               |
| Offset start date by 0 🛉 days                                  | Offset start date by 🛛 🗧 🛔 days                               |
| Offset end date by 0 📩 days                                    | Offset end date by 🛛 🗧 🚽 days                                 |
|                                                                |                                                               |
| <u>O</u> K <u>C</u> ancel                                      | <u>Q</u> K <u>C</u> ancel                                     |

| 💌 Dropbox Configuration 💌                                    | Dropbox Configuration                                        |
|--------------------------------------------------------------|--------------------------------------------------------------|
| Default Group: ROMOS_PR                                      | Default Group: STINGS                                        |
| Path Spec: ome/magica1/Escritorio/dropbox/promoprog/* Select | Path Spec: /home/magica1/Escritorio/dropbox/progbox/* Select |
| To <u>C</u> art: Select Delete cuts before importing         | To <u>C</u> art: Select 📃 Delete cuts before importing       |
| <u>M</u> etadata Pattem:                                     | vletadata Pattem:                                            |
| Log File: Select                                             | Log File: Select                                             |
| Delete source files after import                             | Delete source files after import                             |
| 📕 Normalize Levels 🛛 Level: 🕞 📮 dBFS                         | 🔲 Normalize Levels 🛛 Level: 📑 🚽 dBFS                         |
| Autotrim Cuts Level: -30 🛓 dBFS                              | 📕 Autotrim Cuts 🛛 Level: 🖃 🚽 dBFS                            |
| 🧾 Get cart number from CartChunk CutID                       | Get cart number from CartChunk CutID                         |
| Get cart title from CartChunk CutID                          | Get cart title from CartChunk CutID                          |
| $\square$ Attempt to work around malformatted input files    | Attempt to work around malformatted input files              |
| Offset start date by 0 🚆 days                                | Offset start date by 0 🚊 days                                |
| Offset end date by 🛛 🗧 days                                  | Offset end date by 🛛 🍷 days                                  |
|                                                              |                                                              |
| <u>O</u> K <u>C</u> ancel                                    | <u>O</u> K <u>C</u> ancel                                    |

| 💽 Dropbox Configuration 💌                                                                                                    | Dropbox Configuration                                                                                                    |
|----------------------------------------------------------------------------------------------------|----------------------------------------------------------------------------------------------------|
| Default Group: TEMP  Path Spec: /home/magica1/Escritorio/dropbox/tempbox/* Select                                                                                                    | Default Group:         TEST         Image: Comparison         Select           Path Spec:         /home/magica1/Escritorio/dropbox/test/*         Select                                                                                                    |
| To <u>Cart:</u> Select Delete cuts before importing <u>M</u> etadata Pattern:                                                                                                    | To <u>Cart:</u> Select Delete cuts before importing <u>M</u> etadata Pattern:                                                                                                    |
| Log File: Select                                                                                                    | Log File: Select                                                                                                    |
| <ul> <li>Delete source files after import</li> <li>Normalize Levels Level: -3 * dBFS</li> <li>Autotrim Cuts Level: -30 * dBFS</li> <li>Get cart number from CartChunk CutID</li> <li>Get cart title from CartChunk CutID</li> <li>Get cart title from CartChunk CutID</li> <li>Attempt to work around malformatted input files</li> <li>Offset start date by 0 * days</li> <li>Offset end date by 0 * days</li> </ul> | <ul> <li>Delete source files after import</li> <li>Normalize Levels Level: -3 * dBFS</li> <li>Autotrim Cuts Level: -30 * dBFS</li> <li>Get cart number from CartChunk CutID</li> <li>Get cart title from CartChunk CutID</li> <li>Get cart title from CartChunk CutID</li> <li>Attempt to work around malformatted input files</li> <li>Offset start date by 0 * days</li> <li>Offset end date by 0 * days</li> </ul> |
| <u>O</u> K <u>C</u> ancel                                                                                                    | <u>O</u> K <u>Cancel</u>                                                                                                    |

| Dropbox Configuration                                           |
|-----------------------------------------------------------------|
| Default Group: TRAFFIC                                          |
| Path Spec: /home/magica1/Escritorio/dropbox/trafficbox/* Select |
| To <u>C</u> art: Select Delete cuts before importing            |
| Metadata Pattern:                                               |
| Log File: Select                                                |
| Delete source files after import                                |
| 🔲 Normalize Levels 🛛 Level: 📑 📥 dBFS                            |
| 📕 Autotrim Cuts 🛛 Level: 🗐 🚽 dBFS                               |
| Get cart number from CartChunk CutID                            |
| Get cart title from CartChunk CutID                             |
| Attempt to work around malformatted input files                 |
| Offset start date by 🛛 🚆 days                                   |
| Offset end date by 🛛 🗧 days                                     |
|                                                                 |
| <u>O</u> K <u>C</u> ancel                                       |

Finalizada la creación y configuración de los dropboxes, Rivendell ya estarà preparado para la automatización en la incorporación de audios al sistema. El usuario debe tener en cuenta que deberà colocar los archivos de audio en la carpeta dropbox que le corresponda para que Rivendell los absorba e incorpore a la base de datos, es decir los audios de música en el dropbox de música, los micros en microsbox, las cuñas en traffic, etc.

# Crear grupos y cargar cartuchos musicales con Dropboxes Por: Jaime E. Mora (jemora70) y Juan Carlos Navarro (juanc)

Mayo, 2013

Canal IRC freenode: **#rivendell-ve** Correo Electrònico: <u>rivendell.ve@gmail.com</u>